在线编辑原文需要把当前的页面设置成可信任站点,操作步骤如下:

第一步:点击工具—Internet 选项

| 工具(T)   | 帮助(H)           |    |
|---------|-----------------|----|
| 邮件和新    | 新闻(M)           | ×. |
| 弹出窗     | コ阻止程序 (P)       | •  |
| 管理加速    | 載项 ( <u>A</u> ) |    |
| 同步(S)   | )               |    |
| Windows | s Update (U)    |    |
| 清理上開    | 网记录             |    |
| 修复浏     | 讫器              |    |
| QQ炫彩]   | 工具条设置           |    |
| 腾讯QQ    |                 |    |
| Interne | et 选项(0)        |    |

第二步:点击安全选项卡—受信任的站点—站点:

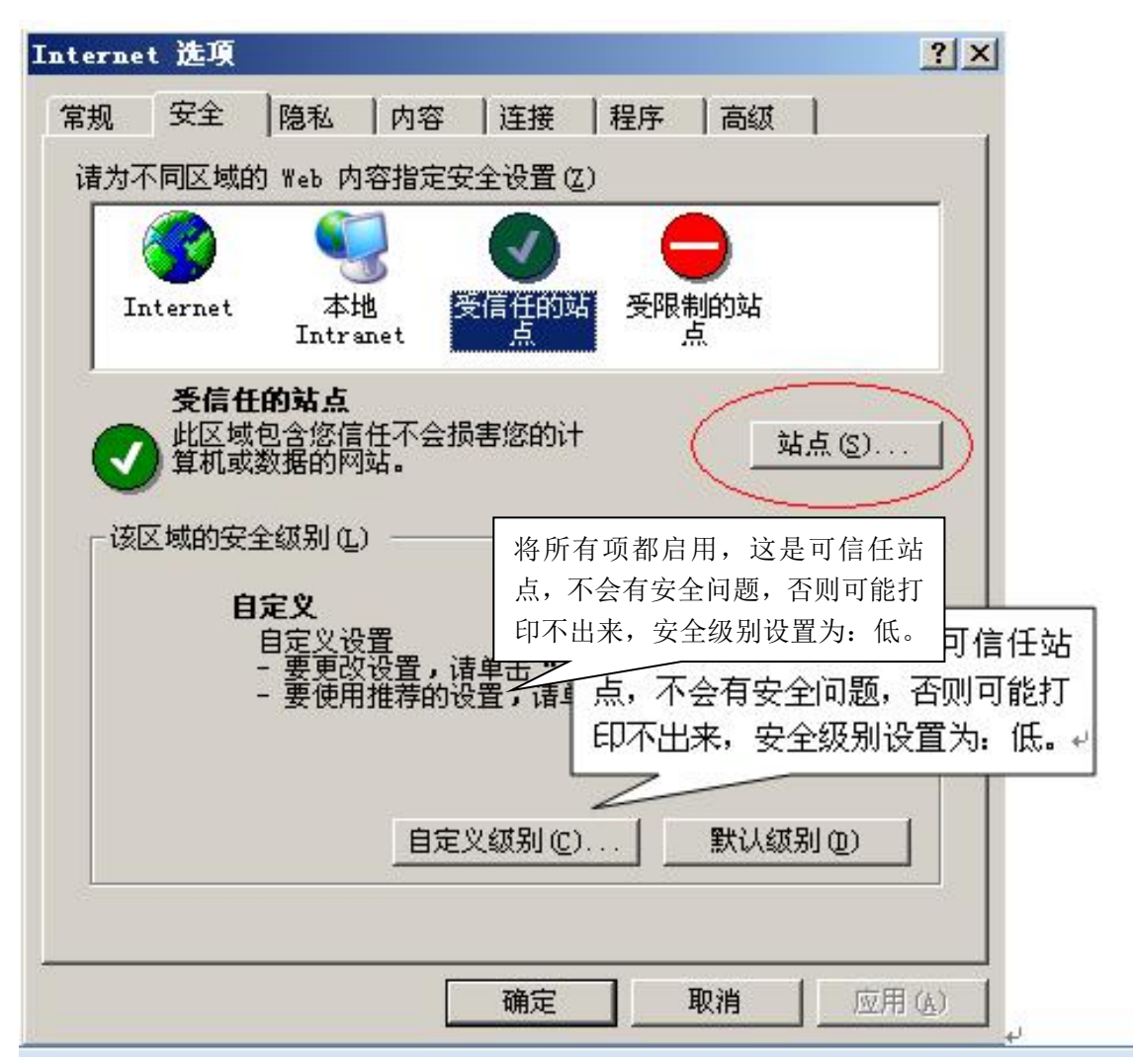

第三步:点击添加,然后关闭,注意一定不要选择下图最下一行的复选框。

| ₩ 4 6 7 6 7 6 7 6 7 6 7 6 7 6 7 6 7 6 7 6                                                                                           | 编辑部网址          |          |
|----------------------------------------------------------------------------------------------------|----------------|----------|
| http://cn.f151.mail.yahoo.com                                                                                                    | 添加(            | Ŋ        |
| 网站():                                                                                                    |                |          |
| http://g2a37.mail.126.com<br>http://zwsw.3721.com<br>http://cpro.baidu.com<br>http://www.baidu.com<br>http://classpic7.chinaren.com | ● 册除 0         | <u>9</u> |
| http://down2.tech.sina.com.cn                                                                                                    | 不要勾选此项         |          |
| 一一对该区域中的所有站点要求服务                                                                                                    | 器验证(https:)(S) |          |

第四步:在下图中点击确定即可。

| aterne | t 选项              |                                            |                   |              |            | ?            |
|--------|-------------------|--------------------------------------------|-------------------|--------------|------------|--------------|
| 常规     | 安全                | 隐私  内容                                     | 『   连接            | 程序           | 高级         | 1            |
| 诸为不    | 下同区域的             | Ŋ Web 内容指定                                 | 至安全设置(乙)          |              |            |              |
|        |                   |                                            |                   | 6            |            |              |
| I      | nternet           | 本地<br>Intranet                             | 受信任的站点            | 受限           | 制的站        |              |
| 0      | 受信日<br>此区域<br>算机或 | <b>的站点</b><br>包含您信任不会<br>数据的网站。            | 。损害您的计            |              | <u></u>    | <u>£ (S)</u> |
| ┌该     | 区域的安全             | 全级别(L) ——                                  |                   |              |            |              |
|        | È                 | <b>定义</b><br>自定义设置<br>- 要更改设置,<br>- 要使用推荐的 | 请单击"自?<br>的设置,请单行 | 定义级别<br>击"默ひ | ]"<br>\级别" |              |
|        |                   | <u> </u>                                   | 定义级别 (C).         |              | 默认级别       | N@)          |
|        |                   |                                            | 确定                |              | 取消         | 应用( <u>)</u> |